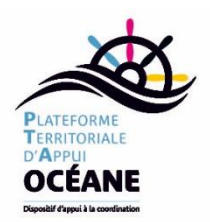

Fiche Technique 2 : Facturer la téléconsultation sur Hellodoc.

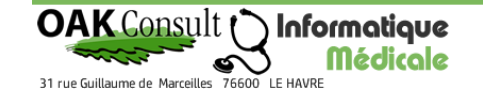

📇 Feuille de soins électronique

Modèle de FSE : TELECONSULT

Bureau 02 35 21 48 13 Mobile 06 62 72 00 74

www.oak.fr direction@oak.fr

AMO/AMC

Non 🔽

Qualificatif

-

Dénombrement

0.00€

0.00€

0.00€

Dû AMO :

DÛ AMC :

Dû Assuré

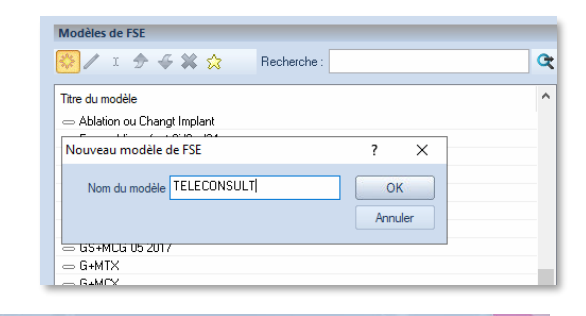

Cochez le tiers payant AMO

Créer un modèle de FSE

voulu. Cliquez sur OK

 Indiquez selon la situation le Parcours de soins par défaut (je suis le MT ou orienté par le MT)

Allez dans le menu Outils > Feuille de soins > Options

Cliquez sur le soleil pour créer un modèle et donnez-lui le nom

Oliquez sur le Soleil pour ajouter l'acte

 Cherchez l'acte de Téléconsultation (exemple ici avec TCG pour les Généraliste)
Cliques sur le bouton [ Avancé ] pour accéder au paramétrage détaillé de l'acte
Dans la rubrique Ticket Modérateur choisissez « Soins particulier Exonéré ». Validez en cliquant sur OK.

Cliquez sur [ Suivant ] puis [ Terminer ] pour valider la création de votre modèle.

L'acte TCG est combinable avec la majoration enfant MEG (en mettre en exonération aussi)

Pour les spécialistes, le TC est combinable avec le MPC et le MCS (tout 3 en exonération)

## Modèle : 🛅 TELECONSULT 0 Nature d'assurance Parcours coordonné de soins 2 Maladie Accident... Maternité SMG Vous êtes le nouveau médeci... Parcours Les soins sont-ils en rapport avec un accident de droit commun ? Déclaration MT ? Nom : ) Non 🔵 Oui 🛛 01/01/1900 🥅 🗔 Régime Alsace-Moselle Prénom 80 Prestations ~ X Montant total Autres informations Il n'y a aucun acte sélectionné R Date Lieu Montant Cliquez sur une p restation de la liste pour afficher ses caractéristiques. Cet affichage ne comporte aucun élément Tiers-payant AMO Tiers-payant AM l'assuré(e) n'a pas payé la part Obligato... 📝 l'assuré(e) n'a pas payé la part Complémenta... 🥅 O.ettre à Afficher la saisie de séances Appliquer le tarif conventionr Ne pa Suivant > Annuler Aide le MT $\times$ 鵍 Prestation П Saisissez les informations relatives à une prestation. Cliquez sur OK pour valider et revenir à la fenêtre principale. Cliquez sur Appliquer pour ain der chiefer OK Annuler NGAP CCAM Date : 26/03/2020 Appliquer Acte Montant Libellé Remb, AMO C+ TC 23.00€ Téléconsultation Montant 25.00 Forçage C+ TE1 12.00€ Télé Expertise nive. (sans majoration) C+ TE2 20.00 € Télé Expertise nive. 1.00 MTM : -383587 Coefficient C+ TDR Test de diagnostic ... 1 Quantité C THR 40.00 € Demi-forfait surveill. Aide 💽 TS... 30.00€ 25.00 Total: << 🔁 uit fait partie d'une série d'actes Informations avancées Exécutant Lieu Supplément de charge en cabin Justificatif de dépense Ticket modérateur Prévention

Soins particuliers exonérés

SCANNER - IRMN

Dent(s) traitée(s)

DMT-MT

## Pour faire la FSE pour le patient :

1/ Si vous avez déjà fait par le passé des FSE avec la carte vitale pour le patient, faites comme habituellement. Le logiciel détectera l'absence de carte vitale et basculera en mode dégradé. Il y aura une interrogation ADRi pour valider les droits patients. Utilisez le modèle et validez la FSE. Vous verrez que le montant totale sera sur l'AMO et 0 € pour la part patient. Au final c'est une FSE « sans carte vitale » qui sera crée, vous n'avez aucun justificatif à envoyer a la caisse pour ce type de FSE (contrairement au dégradé).

(aucun)

Ident. :

Entente préalable

(sans accord)

Date : 26/03/2020 🏢

2/ Si c'est un nouveau patient, il vous faudra renseigner dans sa fiche nom/prénom/date de naissance et numéro de sécu pour que l'interrogation ADRi fonctionne. Le cas échéant, la pharmacie habituelle du patient peut vous aider a obtenir ces informations qu'ils ont dans leur informatique. Si l'interrogation ADRi aboutie, vous terminez la FSE comme dans le cas 1/